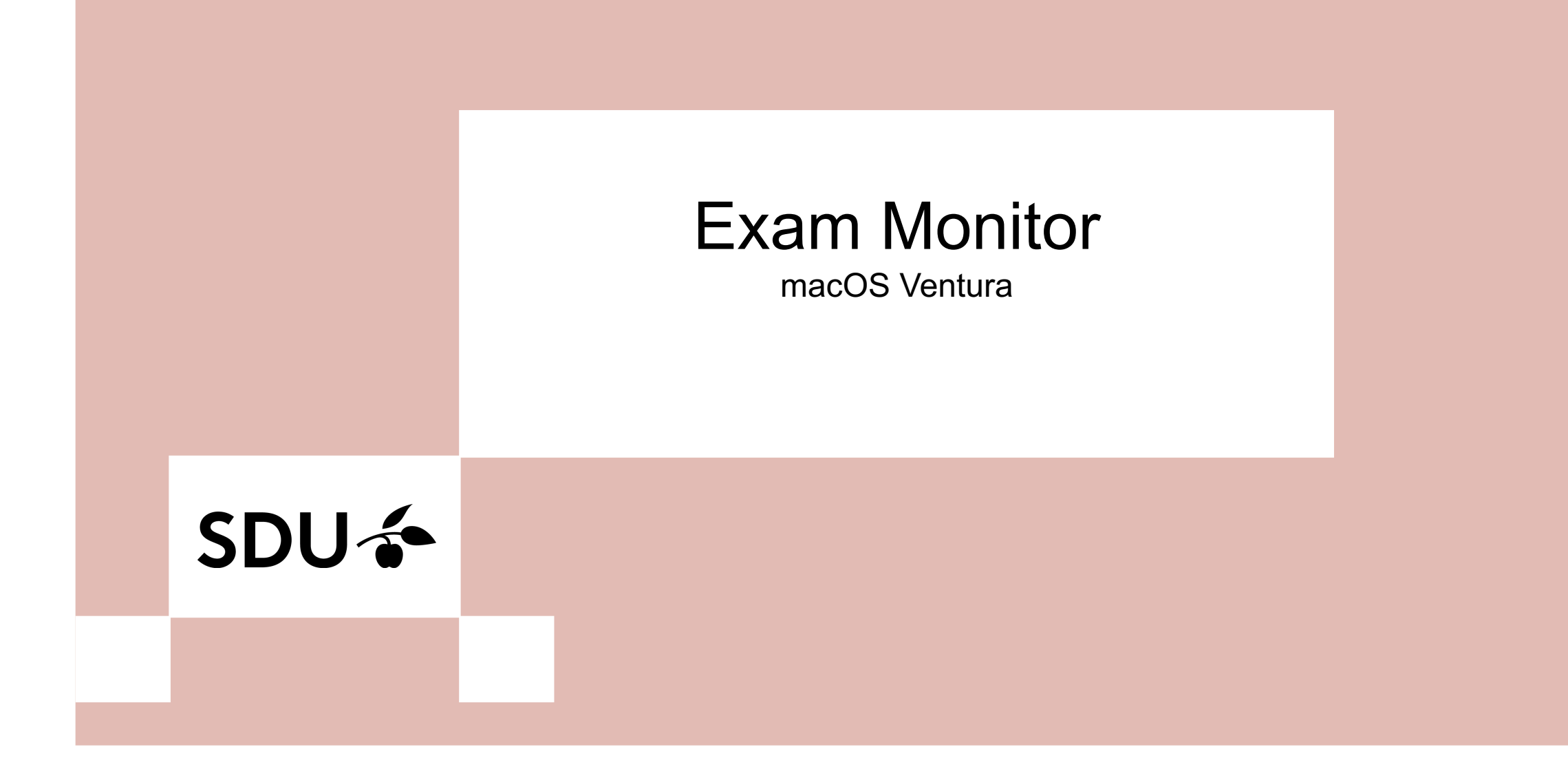

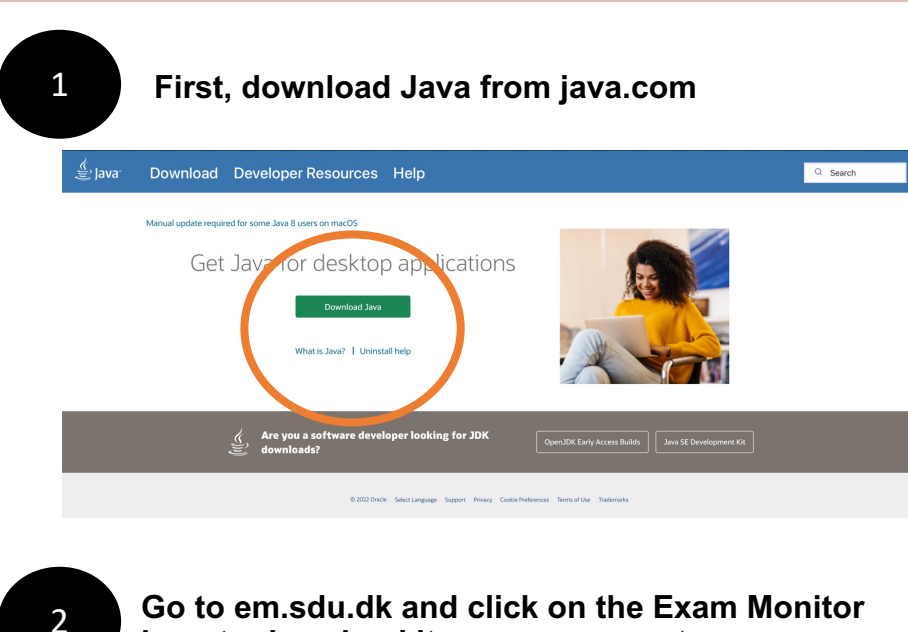

Go to em.sdu.dk and click on the Exam Monitor logo to download it on your computer

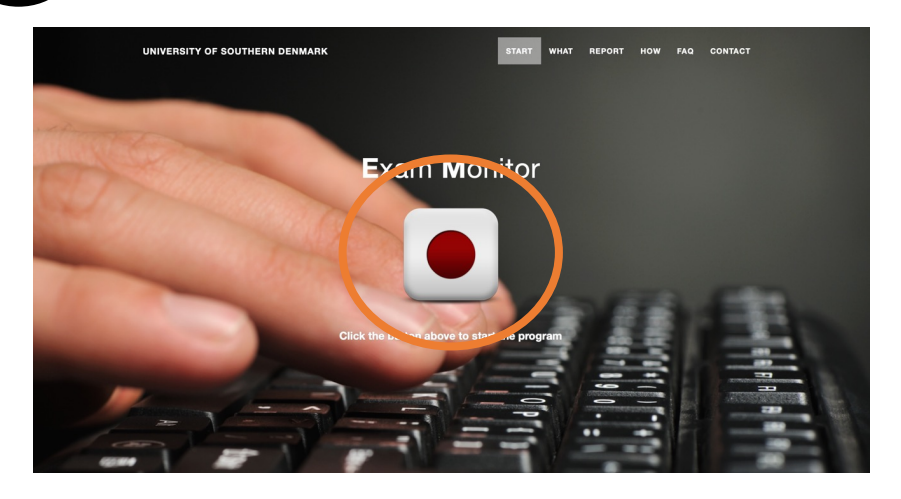

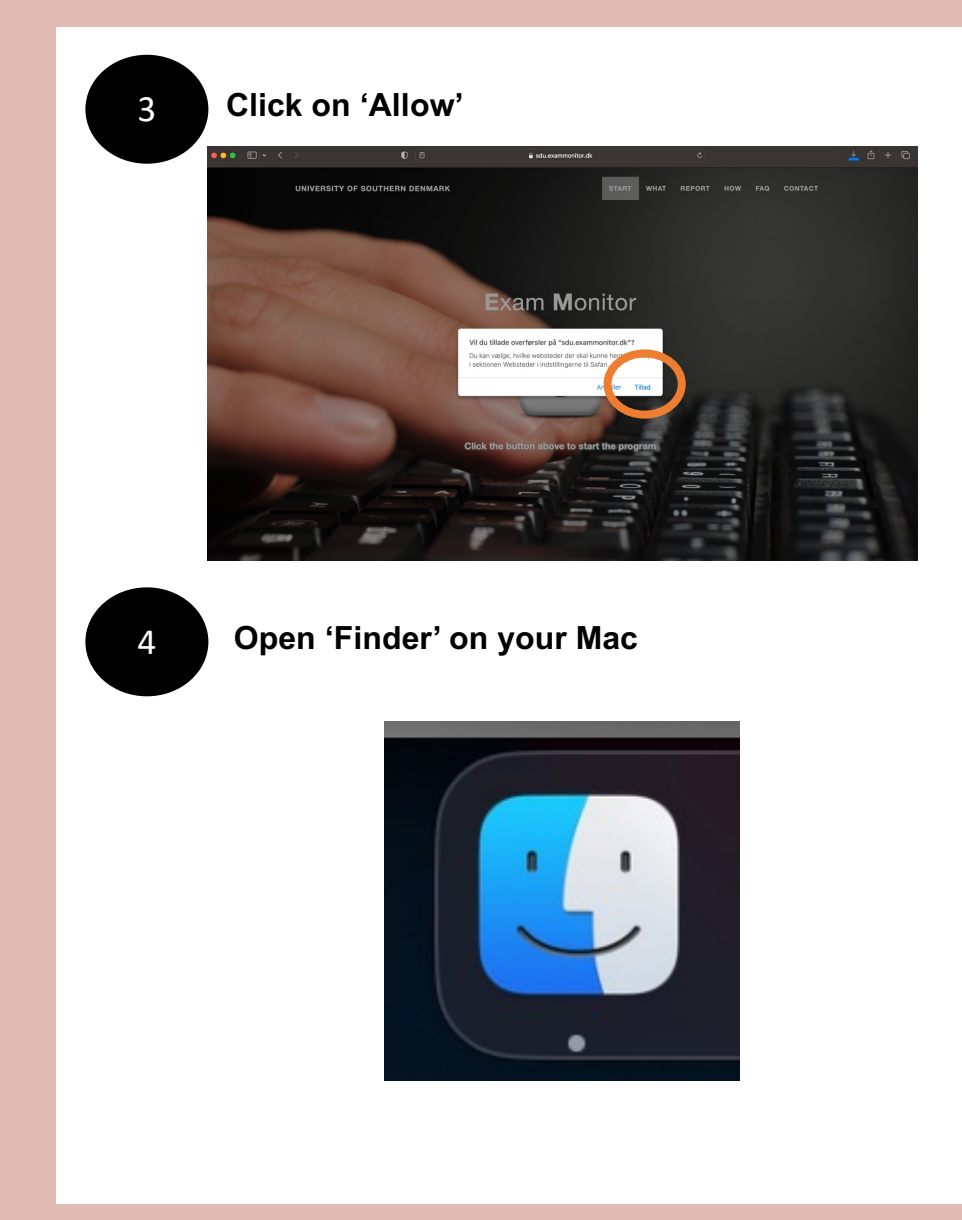

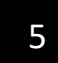

6

### Click on 'Downloads' and find the file 'exam.jnlp'

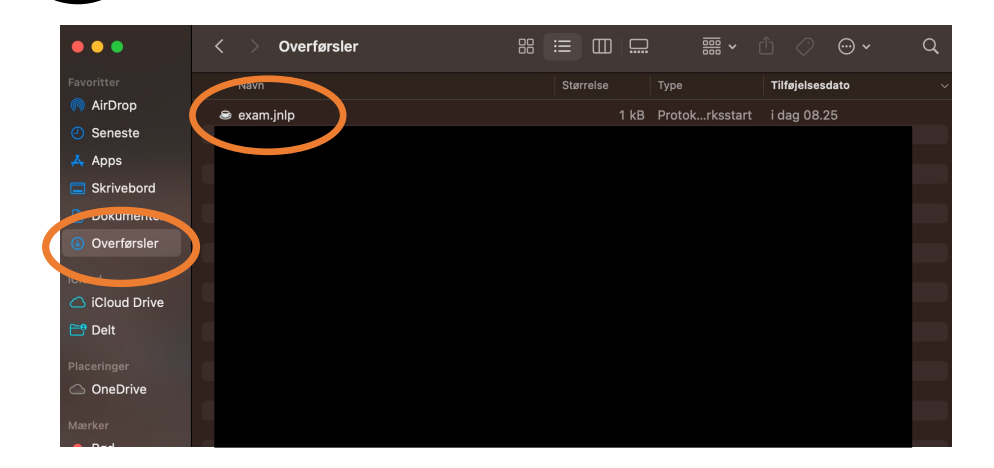

Right click on the file. Choose 'Open with' and click on 'JavaLauncher'

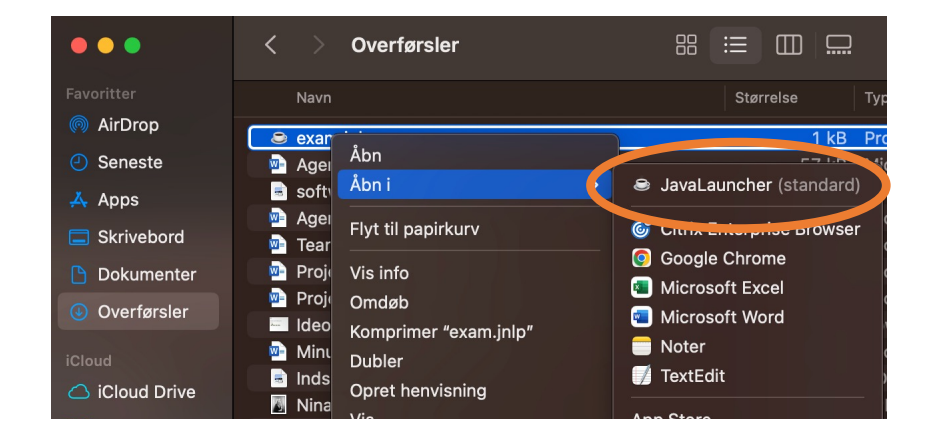

| 7 |  |
|---|--|
|   |  |
|   |  |

### Click on 'Run'

### Do you want to run this application?

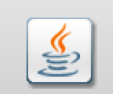

Name: Exam Monitor

Publisher: Syddansk Universitet

Location: https://login.exammonitor.dk

×

This application will run with unrestricted access which may put your computer and personal information at risk. Run this application only if you trust the location and publisher above.

Do not show this again for apps from the publisher and location above

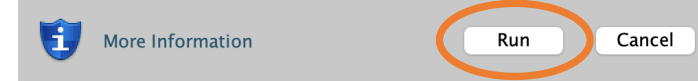

# 8

## Choose your institution and click on 'Continue'

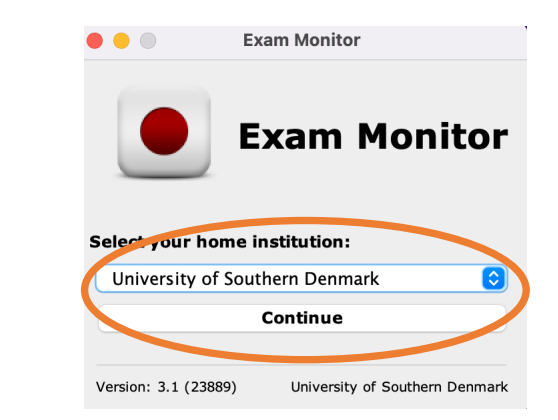

9

Please log in with your SDU-mail and password and click 'Log on'. The log in process has now been completed

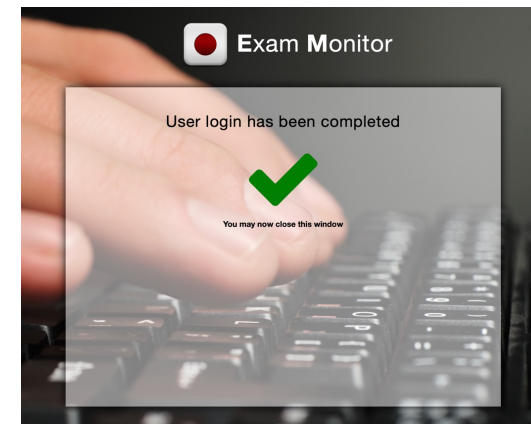

10

To test Exam Monitor before your exam, type in 'demo' and click 'Start'

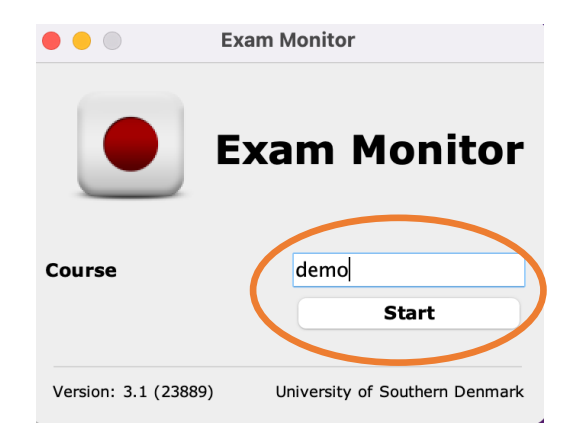

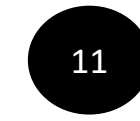

Do only confirm this window, when the right screenshot has been taken. On the next page you will find the perfect screenshot

### Correct privacy settings

It is important and **your** responsibity that Exam Monitor is setup correctly on your machine.

Verify with the screenshot above of **your computer desktop** that other windows besides Exam Monitor are visible.

If screenshot does **not** show other windows besides Exam Monitor **contact an invigilator and request IT-support**.

You can retake the screenshot with the button below to verify settings are correct.

Screenshots used in this window will not be saved.

I confirm that my computer is correctly setup and that image above verifies these settings.

Retake Screenshot

I confirm

ersion: 4.24022

SDU

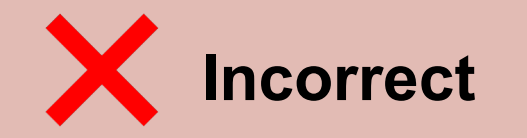

Apple Privacy Settings

#### Correct privacy settings

It is important and **your** responsibity that Exam Monitor is setup correctly on your machine.

Verify with the screenshot above of **your computer desktop** that other windows besides Exam Monitor are visible.

If screenshot does **not** show other windows besides Exam Monitor **contact an invigilator and request IT-support**.

You can retake the screenshot with the button below to verify settings are correct.

Screenshots used in this window will not be saved.

I confirm that my computer is correctly setup and that image above verifies these settings.

 Retake Screenshot
 I confirm

 Version: 4.24022
 SDU

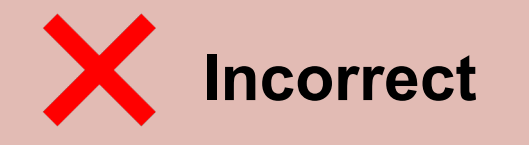

Apple Privacy Settings

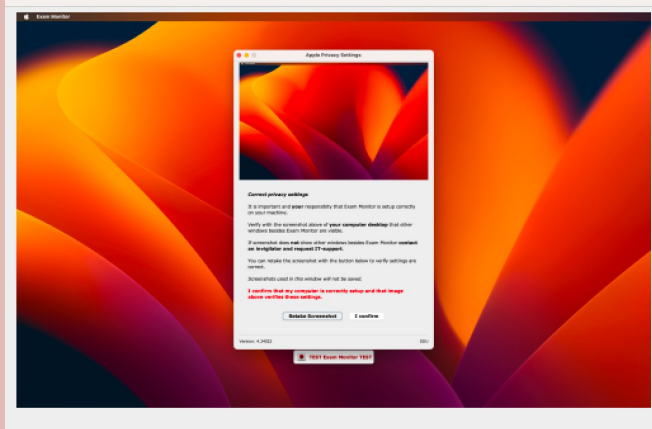

#### Correct privacy settings

It is important and **your** responsibity that Exam Monitor is setup correctly on your machine.

Verify with the screenshot above of **your computer desktop** that other windows besides Exam Monitor are visible.

If screenshot does **not** show other windows besides Exam Monitor **contact an invigilator and request IT-support**.

You can retake the screenshot with the button below to verify settings are correct.  $% \label{eq:correct}$ 

Screenshots used in this window will not be saved.

# I confirm that my computer is correctly setup and that image above verifies these settings.

Retake Screenshot I confirm
Version: 4.24022

SDU

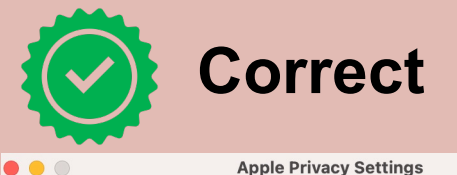

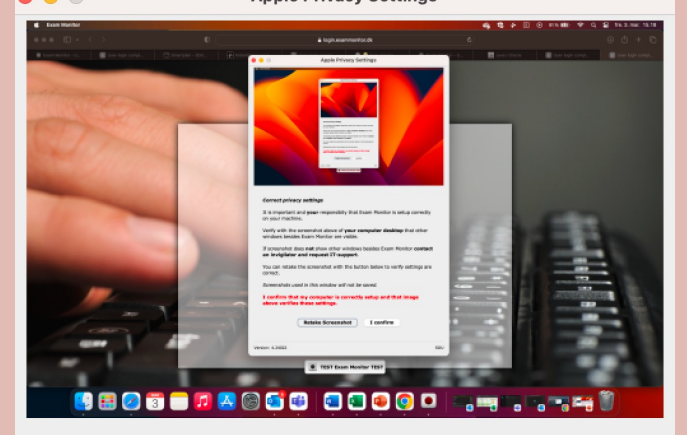

#### Correct privacy settings

It is important and **your** responsibity that Exam Monitor is setup correctly on your machine.

Verify with the screenshot above of **your computer desktop** that other windows besides Exam Monitor are visible.

If screenshot does **not** show other windows besides Exam Monitor **contact an invigilator and request IT-support**.

You can retake the screenshot with the button below to verify settings are correct.

Screenshots used in this window will not be saved.

# I confirm that my computer is correctly setup and that image above verifies these settings.

|                  | Retake Screenshot | I confirm |    |
|------------------|-------------------|-----------|----|
| Version: 4.24022 |                   |           | SD |

On the next pages, you will find out how to take the perfect screenshot

12

To make your Exam Monitor take the perfect screenshot, please follow the upcoming steps otherwise it won't record your screen. Go to 'System preferences'

| É    | PowerPoint        | Filer | Rediger      | V |
|------|-------------------|-------|--------------|---|
| Om   | denne Mac         |       |              |   |
| Sys  | temindstillinger. |       |              |   |
| App  | Store             |       | 1 opdatering |   |
| Sen  | este emner        |       |              | > |
| Afb  | ryd PowerPoint    |       | ጜ            | 0 |
| Våg  | eblus             |       |              |   |
| Star | rt igen           |       |              |   |
| Luk  | ned               |       |              |   |
| Lås  | skærm             |       | ^ ¥          | Q |
| Log  | Stine Laursen u   | ıd    | ۍ            | Q |

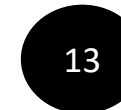

Click on 'Security and privacy' and click on 'Screen recording'

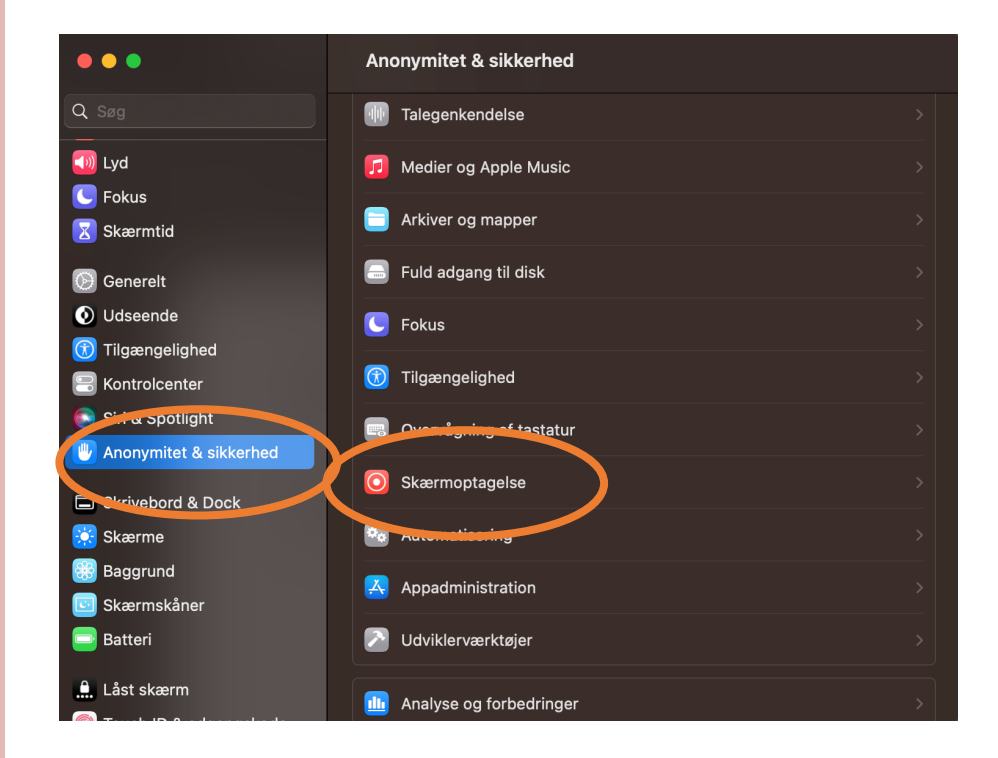

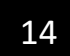

### Make sure to switch 'Java' to on

| < Skærmoptagelse                                                                                 |
|--------------------------------------------------------------------------------------------------|
| Nedenstående apps må registrere indholdet på skærmen samt lyd, selv når<br>du bruger endre apps. |
| JavaLauncher                                                                                     |
| Microsoft Tueme                                                                                  |
| +   -                                                                                            |
|                                                                                                  |
|                                                                                                  |
|                                                                                                  |
|                                                                                                  |
|                                                                                                  |
|                                                                                                  |
|                                                                                                  |
|                                                                                                  |

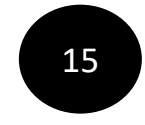

When Java is switched to on, you can retake the screenshot and the perfect screenshot will be shown

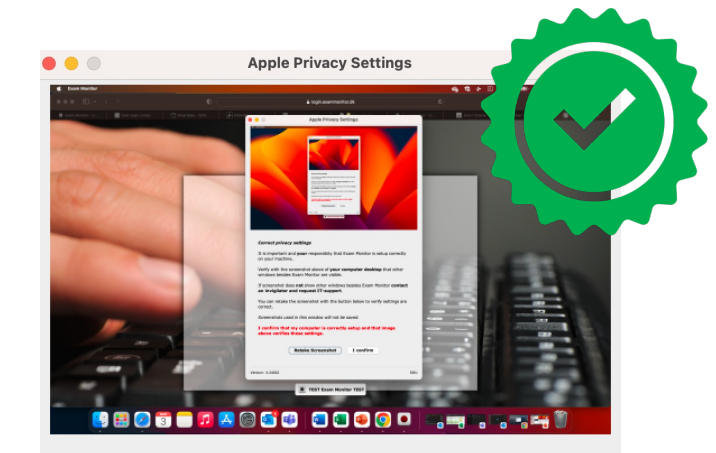

#### Correct privacy settings

It is important and **your** responsibity that Exam Monitor is setup correctly on your machine.

Verify with the screenshot above of **your computer desktop** that other windows besides Exam Monitor are visible.

If screenshot does **not** show other windows besides Exam Monitor **contact an invigilator and request IT-support**.

You can retake the screenshot with the button below to verify settings are correct.

Screenshots used in this window will not be saved.

I confirm that my computer is correctly setup and that image above verifies these settings.

Retake Screenshot I confirm

Version: 4.24022

SDU

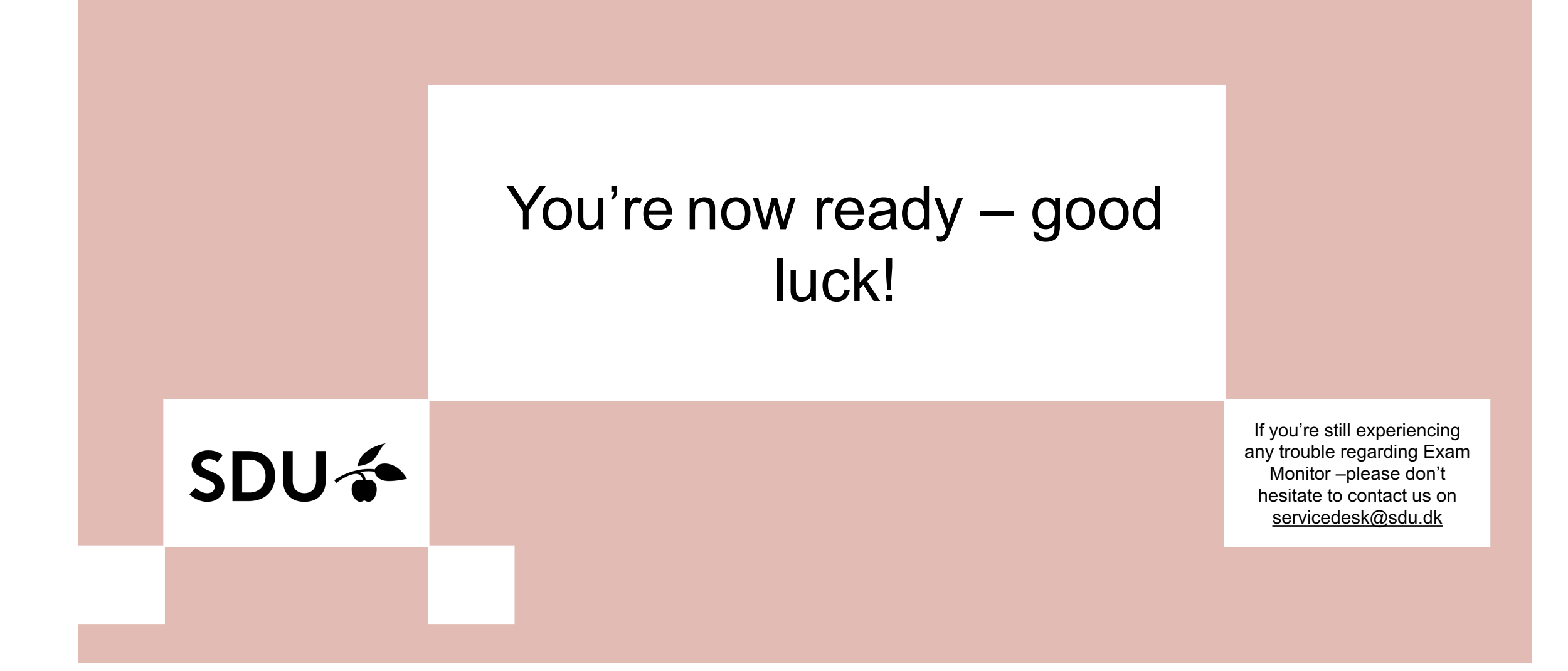